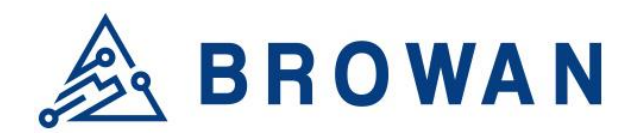

No.15-1, Zhonghua Rd., Hsinchu Industrial Park, Hukou, Hsinchu, Taiwan, R.O.C. 30352 Tel: +886-3-6006899 Fax: +886-3-5972970

Document Number BQW\_02\_0031.007

# Pico Next Gateway User Guide

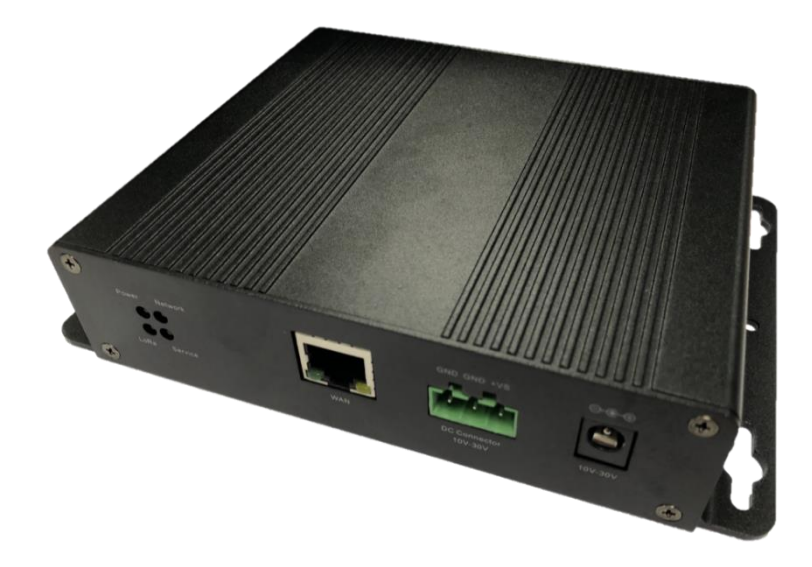

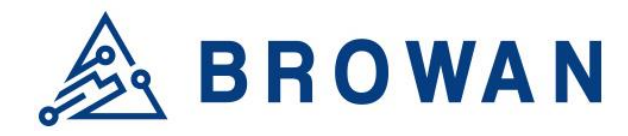

No.15-1, Zhonghua Rd., Hsinchu Industrial Park, Hukou, Hsinchu, Taiwan, R.O.C. 30352 Tel: +886-3-6006899 Fax: +886-3-5972970

## **Revision History**

| Revision | Date          | Description                                                                                                    |
|----------|---------------|----------------------------------------------------------------------------------------------------|
| .001     | Aug. 19, 2021 | Browan first release                                                                                            |
| .002     | Feb. 15, 2022 | Add Regulatory and change LED function                                                                          |
| .003     | Apr. 28, 2022 | Add WiFi Station configuration                                                                                  |
| .004     | Aug. 5, 2022  | Add Packet Forwarder Whitelist Filter, OpenVPN Client configuration, and Professional Installation instructions |
| .005     | Oct. 6, 2022  | Add firmware upgrade details. Update Whitelist Filter and Channel Scan                                          |
| .006     | Oct. 31, 2022 | Add passive PoE data                                                                                            |
| .007     | Jan. 13, 2023 | Add Auto OTA update, file export, PLMN ID for LTE, and packet forwarder restore to default                      |
|          |               |                                                                                                    |

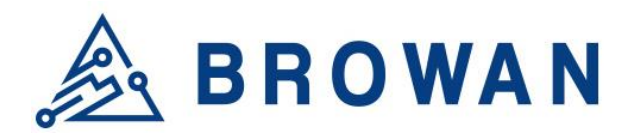

No.15-1, Zhonghua Rd., Hsinchu Industrial Park, Hukou, Hsinchu, Taiwan, R.O.C. 30352 Tel: +886-3-6006899 Fax: +886-3-5972970

## Copyright

© 2023 BROWAN COMMUNICATIONS INC.

This document is copyrighted with all rights reserved. No part of this publication may be reproduced, transmitted, transcribed, stored in a retrieval system, or translated into any language in any form by any means without the written permission of BROWAN COMMUNICATIONS INC.

## Notice

BROWAN COMMUNICATIONS INC. reserves the right to change specifications without prior notice.

While this manual has been compiled with great care, it may not be deemed as an assurance of product characteristics. BROWAN COMMUNICATIONS INC. shall be liable only to the degree specified in the terms of sale and delivery.

The reproduction and distribution of the documentation and software supplied with this product and the use of its contents are subject to written authorization from BROWAN COMMUNICATIONS INC.

## Trademark

The product described in this document is a licensed product of BROWAN COMMUNICATIONS INC.

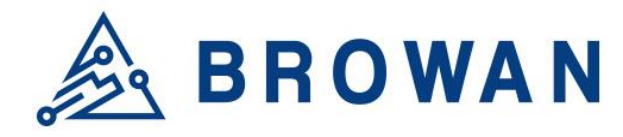

No.15-1, Zhonghua Rd., Hsinchu Industrial Park, Hukou, Hsinchu, Taiwan, R.O.C. 30352 Tel: +886-3-6006899 Fax: +886-3-5972970

## Regulatory

#### Federal Communication Commission Statement (FCC, U.S.)

This equipment has been tested and found to comply with the limits for a Class B digital device, pursuant to Part 15 of the FCC Rules. These limits are designed to provide reasonable protection against harmful interference in a residential installation. This equipment generates, uses and can radiate radio frequency energy and, if not installed and used in accordance with the instructions, may cause harmful interference to radio communications. However, there is no guarantee that interferencewill not occur in an installation. If this equipment does cause harmful interference to radio or television reception, which can be determined by turning the equipment off and on, the user is encouraged to try to correct the interference by one of the following measures:

- Reorient or relocate the receiving antenna.
- Increase the separation between the equipment and receiver.
- Connect the equipment into an outlet on a circuit different from that to which the receiver is connected.
- Consult the dealer or an experienced radio/TV technician for help.

This device complies with Part 15 of the FCC Rules. Operation is subject to the following two conditions:

(1) This device may not cause harmful interference, and

(2) this device must accept anyinterference received, including interference that may cause undesired operation.

#### **Radiation Exposure Statement**

This device complies with RF radiation exposure limits set forth for an uncontrolled environment. This transmitter must not be co-located or operating in conjunction with any other antenna or transmitter. This device must operate with a minimum distance of 20 cm between the radiator and user body.

#### FCC Caution:

Any changes or modifications not expressly approved by the party responsible for compliance could void the user's authority to operate this equipment

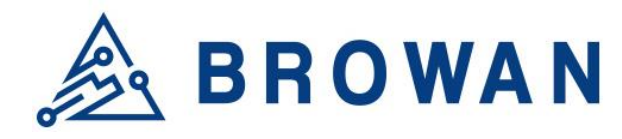

No.15-1, Zhonghua Rd., Hsinchu Industrial Park, Hukou, Hsinchu, Taiwan, R.O.C. 30352 Tel: +886-3-6006899 Fax: +886-3-5972970

#### **IC WARNING**

This device contains license-exempt transmitter(s)/receiver(s) that comply with Innovation, Science and Economic Development Canada's license-exempt RSS(s). Operation is subject to the followingtwo conditions:

- 1. This device may not cause interference.
- 2. This device must accept any interference, including interference that may cause undesired operation of the device

L'émetteur/récepteur exempt de licence contenu dans le présent appareil est conforme aux CNR d'Innovation, Sciences et Développement économique Canada applicables aux appareils radio exempts de licence. L'exploitation est autorisée aux deux conditions suivantes :

- 1. L'appareil ne doit pas produire de brouillage;
- 2. L'appareil doit accepter tout brouillage radioélectrique subi, même si le brouillage est susceptible d'en compromettre le fonctionnement.

#### **Radiation Exposure Statement:**

This equipment complies with Canada radiation exposure limits set forth for an uncontrolled environment. This equipment should be installed and operated with minimum distance 20cm between the radiator & your body.

#### Déclaration d'exposition aux radiations:

Cet équipement est conforme Canada limites d'exposition aux radiations dans un environnement non contrôlé. Cet équipement doit être installé et utilisé à distance minimum de 20cm entre le radiateur et votre corp.

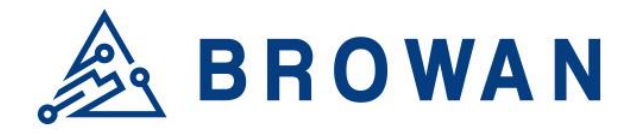

No.15-1, Zhonghua Rd., Hsinchu Industrial Park, Hukou, Hsinchu, Taiwan, R.O.C. 30352 Tel: +886-3-6006899 Fax: +886-3-5972970

## **Professional Installation Instructions**

#### 1. Installation personal

This product is designed for specific applications and needs to be installed by a qualified person who has RF and related rules knowledge. The general user shall not attempt to install or change the settings.

#### 2. Installation location

The product shall be installed at a location where the radiating antenna can be kept 20 cm from nearby persons in normal operation conditions to meet regulatory RF exposure requirements.

#### 3. External antenna

Use only the antennas that have been approved by the applicant. Non-approved antenna(s) may produce unwanted spurious or excessive RF transmitting power, which may lead to the violation of FCC/IC limits and is prohibited.

#### 4. Installation procedure

Please refer to user's manual for details.

#### 5. Warning

Please carefully select the installation position and make sure that the final output power does not exceed the limits set forth in relevant rules. Violation of the rules could lead to serious federal penalties.

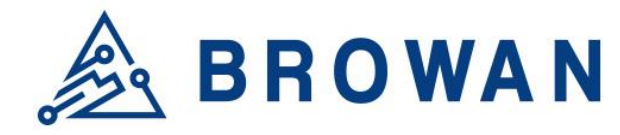

No.15-1, Zhonghua Rd., Hsinchu Industrial Park, Hukou, Hsinchu, Taiwan, R.O.C. 30352 Tel: +886-3-6006899 Fax: +886-3-5972970

## Instructions d'installation professionnelle

#### 1. Installation

Ce produit est destine a un usage specifique et doit etre installe par un personnel qualifie maitrisant les radiofrequences et les regles s'y rapportant. L'installation et les reglages ne doivent pas etre modifies par l'utilisateur final.

#### 2. Emplacement d'installation

En usage normal, afin de respecter les exigences reglementaires concernant l'exposition aux radiofrequences, ce produit doit etre installe de facon a respecter une distance de 20 cm entre l'antenne emettrice et les personnes.

#### 3. Antenn externe.

Utiliser uniiquement les antennes approuvees par le fabricant. L'utilisation d'autres antennes peut conduire a un niveau de rayonnement essentiel ou non essentiel depassant les niveaux limites definis par FCC/IC, ce qui est interdit.

#### 4. Procedure d'installation

Consulter le manuel d'utilisation.

#### 5. Avertissement

Choisir avec soin la position d'installation et s'assurer que la puissance de sortie ne depasse pas les limites en vigueur. La violation de cette regle peut conduire a de serieuses penalites federales.

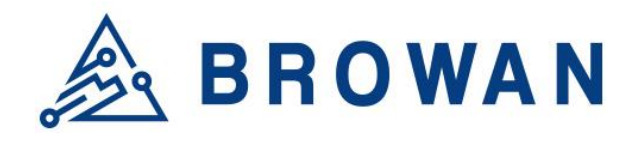

No.15-1, Zhonghua Rd., Hsinchu Industrial Park, Hukou, Hsinchu, Taiwan, R.O.C. 30352 Tel: +886-3-6006899 Fax: +886-3-5972970

## **Table of Contents**

| Tabl    | e of Contents                      |          |
|---------|------------------------------------|----------|
| REVISIO | DN HISTORY                         | 2        |
| COPYR   | IGHT                               | 3        |
| NOTICE  |                                    | 3        |
| TRADE   | MARK                               | 3        |
| REGUL   | ATORY                              | 4        |
| PROFES  | SSIONAL INSTALLATION INSTRUCTIONS  | 6        |
| 1       | PRODUCT OVERVIEW                   | 10       |
| 1.1     | PRODUCT FEATURES                   | 10       |
| 1.2     | LED FUNCTIONS                      | 10       |
| 1.3     | RESET BUTTON                       | 10       |
| 1.4     | I/O PORTS                          | 11       |
| 1.5     | ACCESSORIES                        | 12       |
| 2       | INSTALLATION                       | 12       |
| 2.1     | POWER UP                           | 12       |
|         | 2.1.1 DC Adapter                   | 12       |
|         | 2.1.2 Terminal Block               | 12       |
|         | 2.1.3.1 Passive PoE                | 13       |
| 2.2     | UPGRADE FIRMWARE                   | 14       |
| 3       | GUI ACCESS                         | 14       |
| 3.1     | OPEN ADMIN GUI                     | 14       |
| 4       | SYSTEM                             | 15       |
| 4.1     | ADMINISTRATION                     | 15       |
| 4.2     | RESTORE                            | 16       |
| 4.3     | SYSTEM FIRMWARE                    | 16       |
| 4.4     | SUPPORT                            | 17       |
| 5       | LORA SETTINGS                      | 17       |
| 5.1     | MODE SELECTION                     | 17       |
|         | 5.1.1 Packet Forwarder             | 17       |
|         | 5.1.1.1 Gateway Info               | 19<br>19 |
|         | 5.1.1.3 Radio and Channel Settings | 20       |
|         | 5.1.1.4 LBT Settings               | 21       |

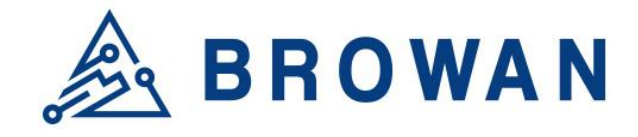

No.15-1, Zhonghua Rd., Hsinchu Industrial Park, Hukou, Hsinchu, Taiwan, R.O.C. 30352 Tel: +886-3-6006899 Fax: +886-3-5972970

| 6.3 | DIAGNOSTICS                          | 39       |
|-----|--------------------------------------|----------|
|     | 6.2.1 VPN Settings<br>6.2.2 VPN Log  | 36<br>38 |
| 6.2 | VPN                                  | 36       |
|     | 6.1.3 3G/4G LTE Log                  | 35       |
|     | 6.1.2.5 Dual WAN (Ethernet+WiFi)     |          |
|     | 6.1.2.4 Dual WAN (Ethernet+3G/4G)    |          |
|     | 6.1.2.3 3G/4G LTE                    | 33       |
|     | 6.1.2.2 Wireless Station             | 32       |
|     | 6.1.2.1 Ethernet WAN                 | 31       |
|     | 6.1.2 WAN Settings                   | 31       |
|     | 6.1.1 WAN Status                     |          |
| 6.1 | WAN                                  | 29       |
| 6   | NETWORK                              | 29       |
| 5.3 | LOG                                  | 29       |
| 5.2 | CHANNEL SCAN                         | 28       |
|     | 5.1.4.2 Connection Configuration     | 26       |
|     | 5.1.4.1 Radio Info                   |          |
|     | 5.1.4 Basic Station                  | 25       |
|     | 5.1.3 Config Restore                 | 24       |
|     | 5.1.2.1 Examples of Whitelist Filter | 22       |
|     | 5.1.2 Whitelist Filter               |          |

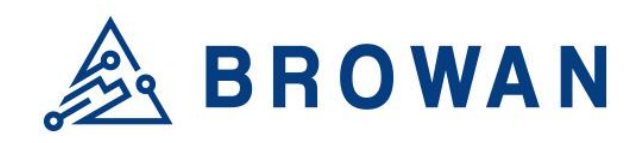

No.15-1, Zhonghua Rd., Hsinchu Industrial Park, Hukou, Hsinchu, Taiwan, R.O.C. 30352 Tel: +886-3-6006899 Fax: +886-3-5972970

## **1** Product Overview

## **1.1 Product Features**

The Pico Next Gateway is a LoRa gateway with GPS, using numerous ways of connection: ethernet, LTE, and Wi-Fi. Depending upon the SKU, some functions might not be available. Pico Next is specifically designed for wide-area IoT applications. Applications include, but are not limited to, home security, automatic meter-reading, monitoring fault-indicators, and monitoring streetlights. This gateway is very suitable for small businesses or private area uses like at parking lots, exhibition centers, and campuses.

## **1.2 LED Functions**

| LED Functions | Constant              | Flashing             | Off                  |
|---------------|-----------------------|----------------------|----------------------|
| Power         | Power On              | Booting /OTA         | OFF                  |
| Internet      | Internet<br>Available | Checking<br>Internet | RFU                  |
| Service       | LNS Connected         | RFU                  | LNS Not<br>Connected |
| LoRa          | LoRa Working          | Initializing         | LoRa Not<br>Working  |

## 1.3 Reset Button

#### Reboot:

By pressing and holding the RESET Button, the Power LED will start flashing. The "reboot" procedure will be triggered when the RESET Button is released while the Power LED light is flashing.

#### **Restore to Default:**

By pressing and holding the RESET Button, the Power LED will start flashing. The "restore to default" procedure will be triggered when the RESET Button released after the Power LED light becomes constant.

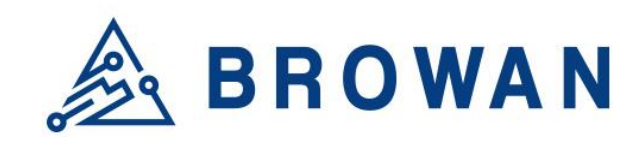

No.15-1, Zhonghua Rd., Hsinchu Industrial Park, Hukou, Hsinchu, Taiwan, R.O.C. 30352 Tel: +886-3-6006899 Fax: +886-3-5972970

## 1.4 I/O Ports

#### Front Panel -

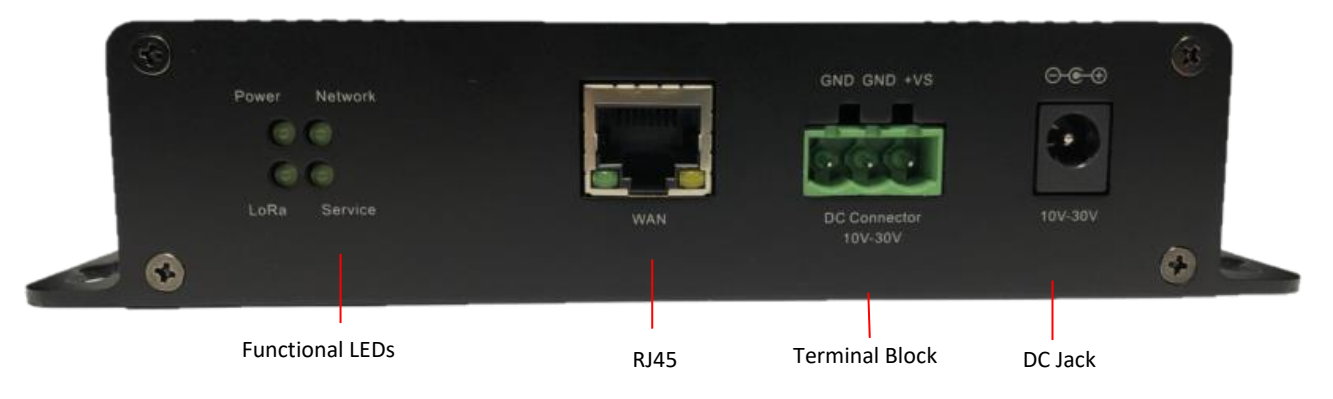

#### Back Panel -

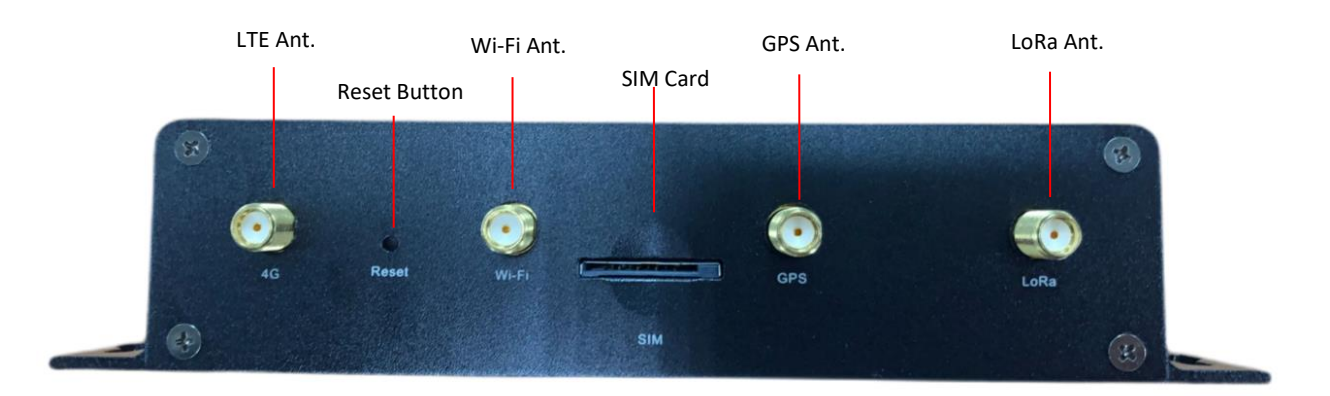

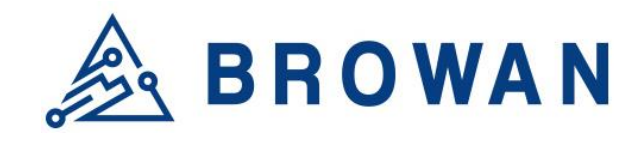

No.15-1, Zhonghua Rd., Hsinchu Industrial Park, Hukou, Hsinchu, Taiwan, R.O.C. 30352 Tel: +886-3-6006899 Fax: +886-3-5972970

## 1.5 Accessories

Different SKUs would provide accessories pertaining to that country or SKU, such as the adapter plug model and GPS antenna. LTE and Wireless antennas are interchangeable; they have the same specifications.

\*Please note that the GPS antenna needs to be purchased separately. \*

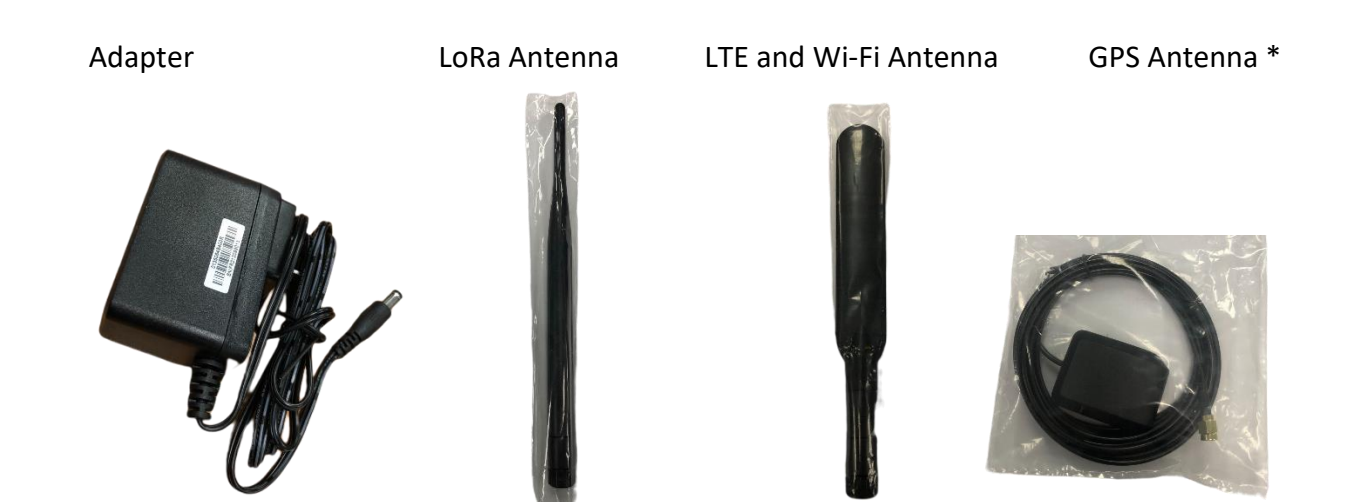

## **2** Installation

## 2.1 Power up

Power up Pico Next through the following ways.

### 2.1.1 DC Adapter

Connect the power adapter provided to the DC jack In. Pico Next will automatically turn on after powering up.

## 2.1.2 Terminal Block

Connect a power supply to Pico Next with a 3-pin pluggable male terminal block.

### 2.1.3 Ethernet

Connect a RJ45 Ethernet cable to Power-over-Ethernet in (WAN port). Connect the other end of the ethernet cable to a passive PoE that ensures a power of 12V / 1.5A DC. Provide power to the passive PoE.

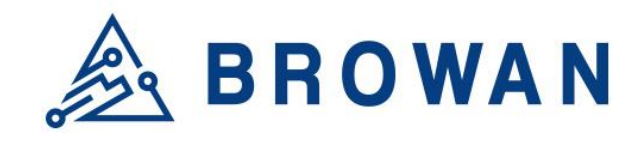

No.15-1, Zhonghua Rd., Hsinchu Industrial Park, Hukou, Hsinchu, Taiwan, R.O.C. 30352 Tel: +886-3-6006899 Fax: +886-3-5972970

### 2.1.3.1 Passive PoE

Passive PoE, passive Power over Ethernet, is a non-standard PoE. It can deliver power over the Ethernet lines, but without the negotiation or communication process; the power is "always-on". It requires using passive PoE injectors for networks, which send electric current out over the Ethernet cable at a certain voltage.

| Pins at RJ45<br>Connector | Passive PoE (DC on Spares) |
|---------------------------|----------------------------|
| Pin 1                     | Rx+                        |
| Pin 2                     | Rx-                        |
| Pin 3                     | Tx+                        |
| Pin 4                     | DC +9V~+30V                |
| Pin 5                     | DC +9V~+30V                |
| Pin 6                     | Tx-                        |
| Pin 7                     | Ground                     |
| Pin 8                     | Ground                     |

In general, a Passive PoE Injector has three connectors: DC jack, RJ45 for PoE and RJ45 for LAN. Simply connect a power source (output range of power adapter must be between 10V~30V) to the DC jack on the injector and the LED indicator will turn on. Then, use an ethernet cable to connect the LAN port on injector to your network, and use another ethernet cable to connect the PoE port on injector to your PicoNext Gateway.

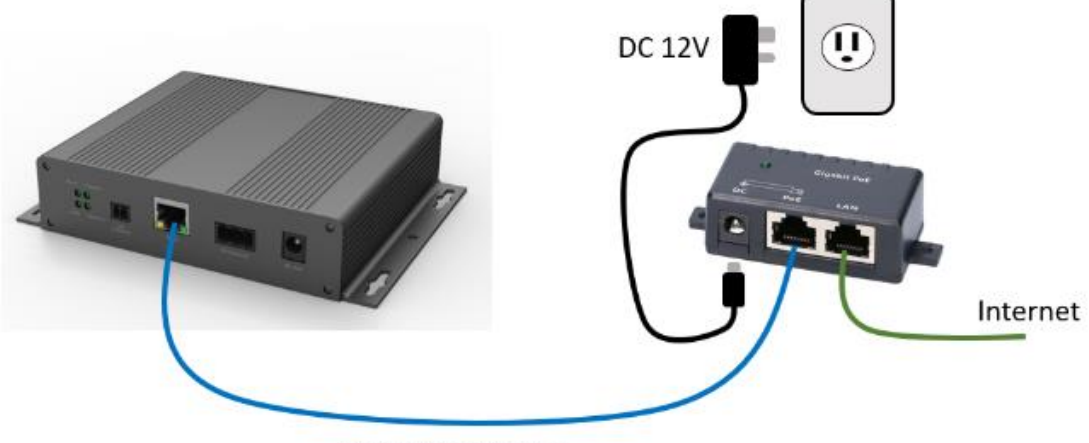

DC 12V & Internet

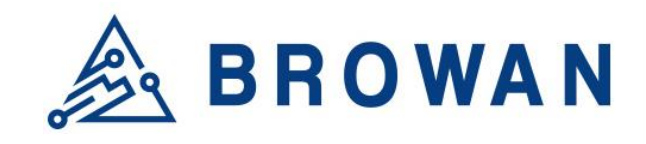

No.15-1, Zhonghua Rd., Hsinchu Industrial Park, Hukou, Hsinchu, Taiwan, R.O.C. 30352 Tel: +886-3-6006899 Fax: +886-3-5972970

## 2.2 Upgrade Firmware

Upgrade to the newest firmware with Web GUI following below "**3.1 Open Admin GUI**" page 13 instructions and upgrading with "**4.3 System Firmware**" page 15 instructions. By clicking the "Check New Firmware" button, the gateway may upgrade to the latest firmware version.

#### Figure 2.2-A Firmware Upgrade

| Firmware Information                                                |  |
|---------------------------------------------------------------------|--|
| Current firmware version: 0.1.7                                     |  |
| Online OTA Firmware Version: - CHECK NEW FIRMWARE                   |  |
| Please select a file to upgrade: Choose File No file chosen UPGRADE |  |

## **3** GUI Access

## 3.1 Open Admin GUI

Default mode of Pico Next Gateway is DHCP. Once Pico Next is turned on through plugging in the DC adapter, it will automatically link to available servers. Pico Next's IP address can be found from the DHCP server. Access Pico Next WebUI via the DHCP IP on Chrome. The default username is "**admin**", and the password can be found on the back label.

| Figure 3.1-A Ad | min GUI |
|-----------------|---------|
|-----------------|---------|

| Pico N | ext Gateway            |                    |
|--------|------------------------|--------------------|
|        |                        |                    |
|        | Authoriz               | zation Required    |
|        | Please enter your user | name and password. |
|        | Username               |                    |
|        | Password               |                    |
|        |                        | LOGIN              |

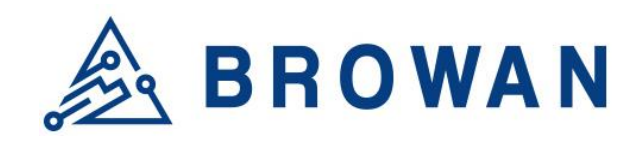

No.15-1, Zhonghua Rd., Hsinchu Industrial Park, Hukou, Hsinchu, Taiwan, R.O.C. 30352 Tel: +886-3-6006899 Fax: +886-3-5972970

#### Figure 3.1-B Admin GUI

| System<br>LoRa settings | WAN Status WAN Settings 3G/4G LTE Log                                                                                                    |
|-------------------------|----------------------------------------------------------------------------------------------------|
| Network                 | WAN Status                                                                                                    |
| Diagnostics             | Ethernet WAN Status                                                                                                    |
| <u>Logout</u>           | MAC-Address:         00:16:16:31:10:2C           IPv4 Address:         192.168.11.222           WAN         Subnet Mask:         256.255.255.256.0           Cateway:         10.194.111.214           eth0         DNS Server:         8.8.8; 168.95.1.1 |
|                         | 3G/4G LTE Status ( main outgoing interface )                                                                                                    |
|                         | SIM card status: Detected       IME: 861107039270556       Max       Module Info: Quectel, Product:EC25, Revision:EC25AUFAR02A04M4G       Network Info: LTE BAND 7       APN: Internet       IP: 10.194.111.213       Network Status: Connected           |

## 4 System

The System menu consists of the following categories: *Administration, Restore, System Firmware* and *Support*. An introduction of each category will be distinctly stated in individual paragraphs.

## 4.1 Administration

Pico Next login password can be configured on this page.

Figure 4.1-A Router Password

| Router Password                           |                    |        |
|-------------------------------------------|--------------------|--------|
| Changes the administrator password for ac | cessing the device |        |
| Password                                  |                    |        |
| Confirmation                              | <i>#</i>           |        |
|                                           | SAVE               | CANCEL |

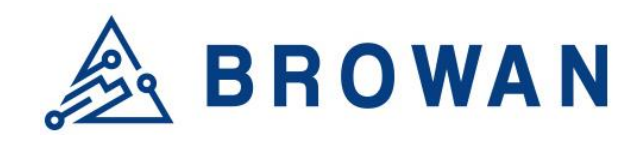

No.15-1, Zhonghua Rd., Hsinchu Industrial Park, Hukou, Hsinchu, Taiwan, R.O.C. 30352 Tel: +886-3-6006899 Fax: +886-3-5972970

## 4.2 Restore

Restore the *Password Credential*, *LoRa Setting* and *Network Setting* to the default configurations.

#### Figure 4.2-A Restore

| Restore                                                            |  |
|--------------------------------------------------------------------|--|
| To reset the firmware to its initial state, click "Perform reset". |  |
| Reset to defaults: PERFORM RESET                                   |  |
|                                                                    |  |

## 4.3 System Firmware

Here the current firmware version can be found. Click the "Choose File" button to upload the newest system firmware. Click the "UPGRADE" button to upgrade the system firmware.

#### Figure 4.3-A System Firmware

| Firmware Information                                                |
|---------------------------------------------------------------------|
| Current firmware version: 0.1.7                                     |
| Online OTA Firmware Version: - CHECK NEW FIRMWARE                   |
| Please select a file to upgrade: Choose File No file chosen UPGRADE |

The Auto Firmware Update can be enabled, and the device will check the OTA server for new firmware versions daily.

#### Figure 4.3-B System Firmware

| Auto Firmware Update          |       |  |
|-------------------------------|-------|--|
| Enable auto firmware update : | APPLY |  |

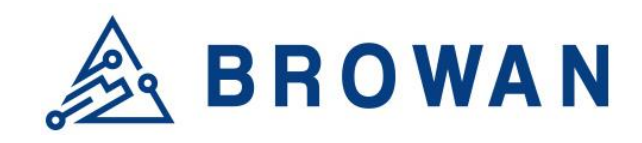

No.15-1, Zhonghua Rd., Hsinchu Industrial Park, Hukou, Hsinchu, Taiwan, R.O.C. 30352 Tel: +886-3-6006899 Fax: +886-3-5972970

## 4.4 Support

Click the "EXPORT" button to download the log and config files.

#### Figure 4.4-A Export Log

Support

Click "EXPORT" button to download the log and config files. EXPORT

## 5 LoRa Settings

The LoRa menu consists of the following categories: *Mode Selection, Channel Scan* and *Log*. An introduction of each category will be distinctly stated in individual paragraphs.

## 5.1 Mode Selection

By default, the LoRa Mode is disabled. Configure the "*Packet Forwarder*" or "*Basic Station*" by using the dropdown list.

Figure 5.1-A LoRa Mode Selection

| LoRa Mode Se | election                                                  |       |
|--------------|-----------------------------------------------------------|-------|
| Mode:        | Disable ~<br>Disable<br>Packet Forwarder<br>Basic Station | APPLY |

## 5.1.1 Packet Forwarder

Choose the "*Packet Forwarder*" option and click the "*APPLY*" button to Enable the Packet Forwarder mode. After applying the setting, the "Packet Forwarder" field can be found on the left menu.

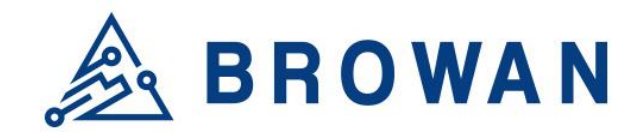

No.15-1, Zhonghua Rd., Hsinchu Industrial Park, Hukou, Hsinchu, Taiwan, R.O.C. 30352 Tel: +886-3-6006899 Fax: +886-3-5972970

Figure 5.1.1-A LoRa Mode Selection - Packet Forwarder

| Applying settings |                    |
|-------------------|--------------------|
| LoRa Mode Se      | election           |
| Mode:             | Packet Forwarder ~ |
|                   | APPLY              |

Figure 5.1.1-B LoRa Settings - Packet Forwarder menu

| 🙈 BROWAN         |                                             |                           |           |
|------------------|---------------------------------------------|---------------------------|-----------|
| System           | Gateway Info Gain Radio and Channel Setting | gs                        |           |
| LoRa settings    |                                             |                           |           |
| Mode Selection   | Gateway Info                                |                           |           |
| Packet Forwarder | ,                                           |                           |           |
| Whitelist Filter |                                             |                           |           |
| Logs             | Cataway ID:                                 | 80020CEEEE0EE012          |           |
| Network          | Galeway ID:                                 | 00029CFFFE0FF913          |           |
|                  | Server Address:                             | browan.eu1.cloud.thething | ò         |
| Logout           | Server Uplink Port:                         | 1700                      | (1~65535) |
|                  | Server Downlink Port:                       | 1700                      | (1~65535) |

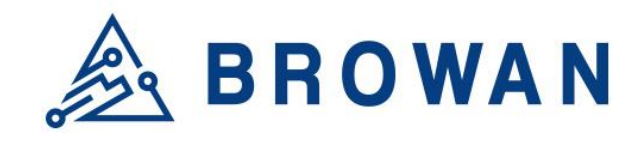

No.15-1, Zhonghua Rd., Hsinchu Industrial Park, Hukou, Hsinchu, Taiwan, R.O.C. 30352 Tel: +886-3-6006899 Fax: +886-3-5972970

#### 5.1.1.1 Gateway Info

This page is for setting up the LoRa configuration including *Gateway ID, Server Address, Server Uplink Port, Server Downlink Port, Keep-Alive Interval, Statistics Display Interval,* and *Push Timeout*.

### Figure 5.1.1.1-A Gateway Info Gateway Info

| Gateway ID:                  | 1c497bfffefb5e56           |                |
|------------------------------|----------------------------|----------------|
| Server Address:              | browan.eu1.cloud.thethings |                |
| Server Uplink Port:          | 1700                       | (1~65535)      |
| Server Downlink Port:        | 1700                       | (1~65535)      |
| Keep Alive Interval:         | 10                         | (seconds)      |
| Statistics display Interval: | 30                         | (seconds)      |
| Push Timeout:                | 100                        | (milliseconds) |
|                              |                            |                |

#### 5.1.1.2 Antenna Gain

This page is for setting up the *antenna gain* of Lora.

#### Figure 5.1.1.2-A Antenna Gain

| Antenna Gain: | 0 | (0 ~ 15) |       |
|---------------|---|----------|-------|
|               |   |          | APPLY |

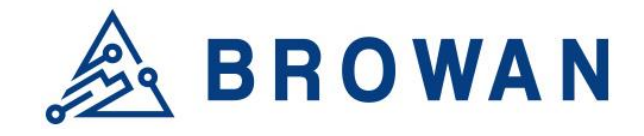

No.15-1, Zhonghua Rd., Hsinchu Industrial Park, Hukou, Hsinchu, Taiwan, R.O.C. 30352 Tel: +886-3-6006899 Fax: +886-3-5972970

#### 5.1.1.3 Radio and Channel Settings

This page is for configuring the radio 0 and radio 1 configurations of Lora, including *Central Frequency, Channel Status*, and *Center frequency offset*.

#### Figure 5.1.1.3-A Radio and Channel Settings

| Radio 0       Radio 1         Central Frequency:       867400000       (Hz)         RSSI Offset:       -167 (dBm)       RSSI Offset:       -167 (dBm)         Channel Assignment       RSSI Offset:       -167 (dBm)       RSSI Offset:       -167 (dBm)         Channel Assignment       Radio Interface: 0 ×       CenterFreqOffset:       -300000       (40000~+40000)         CH 0 Status:       Enable ×       Radio Interface: 0 ×       CenterFreqOffset:       -300000       (40000~+40000)         CH 1 Status:       Enable ×       Radio Interface: 0 ×       CenterFreqOffset:       -100000       (40000~+400000)         CH 2 Status:       Enable ×       Radio Interface: 0 ×       CenterFreqOffset:       100000       (40000~+400000)         CH 3 Status:       Enable ×       Radio Interface: 0 ×       CenterFreqOffset:       100000       (40000~+400000)         CH 3 Status:       Enable ×       Radio Interface: 0 ×       CenterFreqOffset:       300000       (40000~+400000)         CH 4 Status:       Enable ×       Radio Interface: 1 ×       CenterFreqOffset:       300000       (40000~+400000)       (40000~+400000) | Radio Settings<br>Here you can modify Certral frequency of Radio 0 or Radio 1 to change channel frequencies. |                          |                   |                    |                   |                           |  |  |
|----------------------------------------------------------------------------------------------------|----------------------------------------------------------------------------------------------------|--------------------------|-------------------|--------------------|-------------------|---------------------------|--|--|
| Central Frequency:       867400000       (Hz)       Central Frequency:       868200000       (Hz)         RSSI Offset:       -167 (dBm)       RSSI Offset:       -167 (dBm)         Channel Assignment         CH 0 Status:       Enable ~       Radio Interface: 0 ~       CenterFreqOffset:       -300000       (-400000-+400000)         CH 1 Status:       Enable ~       Radio Interface: 0 ~       CenterFreqOffset:       -100000       (-400000-+400000)         CH 2 Status:       Enable ~       Radio Interface: 0 ~       CenterFreqOffset:       100000       (-400000-+400000)         CH 3 Status:       Enable ~       Radio Interface: 0 ~       CenterFreqOffset:       100000       (-400000-+400000)         CH 3 Status:       Enable ~       Radio Interface: 0 ~       CenterFreqOffset:       300000       (-400000-+400000)         CH 4 Status:       Enable ~       Radio Interface: 1 ~       CenterFreqOffset:       -300000       (-400000-+400000)                                                                                                    | Radio 0                                                                                                    |                          |                   | Radio 1            |                   |                           |  |  |
| RSSI Offset:       -167 (dBm)       RSSI Offset:       -167 (dBm)         Channel Assignment                                                                                                    | Central Frequency:                                                                                           | 867400000                | (Hz)              | Central Frequency: | 868200000         | (Hz)                      |  |  |
| CH 0 Status: Enable v       Radio Interface: 0 v       CenterFreqOffset:       -300000       (-400000~+400000)         CH 1 Status: Enable v       Radio Interface: 0 v       CenterFreqOffset:       -100000       (-400000~+400000)         CH 2 Status: Enable v       Radio Interface: 0 v       CenterFreqOffset:       100000       (-400000~+400000)         CH 2 Status: Enable v       Radio Interface: 0 v       CenterFreqOffset:       100000       (-400000~+400000)         CH 3 Status: Enable v       Radio Interface: 0 v       CenterFreqOffset:       300000       (-400000~+400000)         CH 4 Status: Enable v       Radio Interface: 1 v       CenterFreqOffset:       -300000       (-400000~+400000)                                                                                                    | RSSI Offset:                                                                                                 | -167 (dBm)               |                   | RSSI Offset:       | -167 (dBm)        |                           |  |  |
| CH 0 Status:Enable vRadio Interface:0 vCenterFreqOffset:-300000(-400000~+400000)CH 1 Status:Enable vRadio Interface:0 vCenterFreqOffset:-100000(-400000~+400000)CH 2 Status:Enable vRadio Interface:0 vCenterFreqOffset:100000(-400000~+400000)CH 3 Status:Enable vRadio Interface:0 vCenterFreqOffset:300000(-400000~+400000)CH 4 Status:Enable vRadio Interface:1 vCenterFreqOffset:-300000(-400000~+400000)CH 4 Status:Enable vRadio Interface:1 vCenterFreqOffset:-300000(-400000~+400000)                                                                                                    | Channel As                                                                                                   | signment                 |                   |                    |                   |                           |  |  |
| CH 1 Status:       Enable ~       Radio Interface: 0 ~       CenterFreqOffset:       -100000       (-400000-+400000)         CH 2 Status:       Enable ~       Radio Interface: 0 ~       CenterFreqOffset:       100000       (-400000-+400000)         CH 3 Status:       Enable ~       Radio Interface: 0 ~       CenterFreqOffset:       300000       (-400000-+400000)         CH 4 Status:       Enable ~       Radio Interface: 1 ~       CenterFreqOffset:       -300000       (-400000-+400000)                                                                                                    | CH 0 Status: Enable                                                                                          | e v Radio Interface: 0 v | CenterFreqOffset: | -300000            | (-400000~+400000) |                           |  |  |
| CH 2 Status:       Enable ~       Radio Interface:       0 ~       CenterFreqOffset:       100000       (-400000~+400000)         CH 3 Status:       Enable ~       Radio Interface:       0 ~       CenterFreqOffset:       300000       (-400000~+400000)         CH 4 Status:       Enable ~       Radio Interface:       1 ~       CenterFreqOffset:       -300000       (-400000~+400000)                                                                                                    | CH 1 Status: Enabl                                                                                           | e v Radio Interface: 0 v | CenterFreqOffset: | -100000            | (-400000~+400000) |                           |  |  |
| CH 3 Status:       Enable ~       Radio Interface:       0 ~       CenterFreqOffset:       300000       (-400000~+400000)         CH 4 Status:       Enable ~       Radio Interface:       1 ~       CenterFreqOffset:       -300000       (-400000~+400000)                                                                                                    | CH 2 Status: Enabl                                                                                           | e v Radio Interface: 0 v | CenterFreqOffset: | 100000             | (-400000~+400000) |                           |  |  |
| CH 4 Status: Enable V Radio Interface: 1 V CenterFreqOffset: -300000 (-400000~+400000)                                                                                                    | CH 3 Status: Enable                                                                                          | e v Radio Interface: 0 v | CenterFreqOffset: | 300000             | (-400000~+400000) |                           |  |  |
|                                                                                                    | CH 4 Status: Enabl                                                                                           | e v Radio Interface: 1 v | CenterFreqOffset: | -300000            | (-400000~+400000) |                           |  |  |
| CH 5 Status:         Enable         Radio Interface:         1         CenterFreqOffset:         -100000         (-400000~+400000)                                                                                                    | CH 5 Status: Enabl                                                                                           | e v Radio Interface: 1 v | CenterFreqOffset: | -100000            | (-400000~+400000) |                           |  |  |
| CH 6 Status:         Enable ~         Radio Interface:         1 ~         CenterFreqOffset:         100000         (-400000~+400000)                                                                                                    | CH 6 Status: Enabl                                                                                           | e 🗸 Radio Interface: 1 🗸 | CenterFreqOffset: | 100000             | (-400000~+400000) |                           |  |  |
| CH 7 Status:         Enable ~         Radio Interface:         1 ~         CenterFreqOffset:         300000         (-400000~+400000)                                                                                                    | CH 7 Status: Enabl                                                                                           | e 🗸 Radio Interface: 1 🗸 | CenterFreqOffset: | 300000             | (-400000~+400000) |                           |  |  |
| CH 8 Status: Enable v Radio Interface: 1 v CenterFreqOffset: 100000 (-375000~+375000) Channel Bandwidth: 250                                                                                                    | CH 8 Status: Enabl                                                                                           | e v Radio Interface: 1 v | CenterFreqOffset: | 100000             | (-375000~+375000) | Channel Bandwidth: 250K ~ |  |  |
|                                                                                                    | 4                                                                                                    |                          |                   |                    |                   |                           |  |  |

APPLY

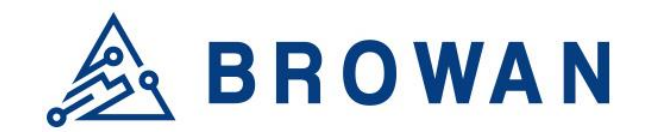

No.15-1, Zhonghua Rd., Hsinchu Industrial Park, Hukou, Hsinchu, Taiwan, R.O.C. 30352 Tel: +886-3-6006899 Fax: +886-3-5972970

#### 5.1.1.4 LBT Settings

For some regions (i.e. Japan), the Listen Before Talk (LBT) function is a must. This page is for setting up the LBT configuration of Lora, including *LBT Status, RSSI Target, Channel settings.* 

#### Figure 5.1.1.4-A LBT Settings LBT Settings

| LBT Status:       | Disable 🗸  |           |      |            |          |  |
|-------------------|------------|-----------|------|------------|----------|--|
| RSSI Target:      | -80        | (dBm)     |      |            |          |  |
| Channel settings: |            |           |      |            |          |  |
|                   | Frequency: | 867100000 | (Hz) | Scan Time: | 5000us ~ |  |
|                   | Frequency: | 867300000 | (Hz) | Scan Time: | 5000us ~ |  |
|                   | Frequency: | 867500000 | (Hz) | Scan Time: | 5000us ~ |  |
|                   | Frequency: | 867700000 | (Hz) | Scan Time: | 5000us ~ |  |
|                   | Frequency: | 867900000 | (Hz) | Scan Time: | 5000us ~ |  |
|                   | Frequency: | 868100000 | (Hz) | Scan Time: | 5000us ~ |  |
|                   | Frequency: | 868300000 | (Hz) | Scan Time: | 5000us ~ |  |
|                   | Frequency: | 868500000 | (Hz) | Scan Time: | 5000us ~ |  |
|                   |            |           |      |            |          |  |

## 5.1.2 Whitelist Filter

To reduce unnecessary data traffic, this page configures the whitelist filter for the Packet Forwarder through *Fport Filter* and *DevAddr Filter*.

If the "FPort" or the "DevAddr" of an end-device matches with the information on the whitelist, the lora package will then be forwarded to the network server. On the other hand, Join-Request packages are always allowed to be forwarded to the network server.

#### FPort:

The filter port range is from 1 to 223. Fill in with "-1" if Fport checking is not needed.

#### DevAddr:

If the end-device is activated by OTAA, the DevAddr can usually be found on the network server. Each DevAddr (4 bytes) can be split into 64 bits. Every 4 bits form a group which is called "NABBLE". The DevAddr filter will check each "NABBLE" individually. Fill in with the alphabet "X" if DevAddr checking is not needed.

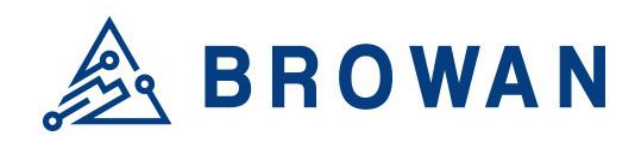

No.15-1, Zhonghua Rd., Hsinchu Industrial Park, Hukou, Hsinchu, Taiwan, R.O.C. 30352 Tel: +886-3-6006899 Fax: +886-3-5972970

#### Figure 5.1.2-A Whitelist Filter

| nable |          | Fport Filter | -1  | (-1 or 1~223) | DevAddr Filter | 27XXXXXX |  |
|-------|----------|--------------|-----|---------------|----------------|----------|--|
| nable | <b>~</b> | Fport Filter | 100 | (-1 or 1~223) | DevAddr Filter | 48009527 |  |
| nable | <b>~</b> | Fport Filter | 136 | (-1 or 1~223) | DevAddr Filter | XXXXXXXX |  |

#### Figure 5.1.2-B LoRaWAN frame format elements

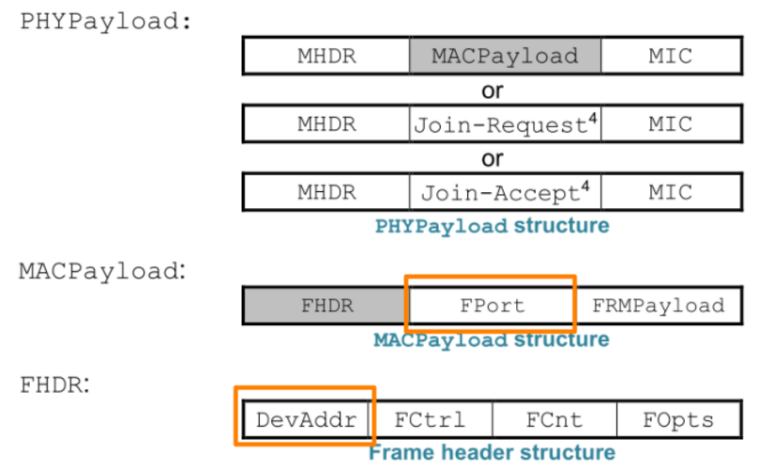

#### 5.1.2.1 Examples of Whitelist Filter

#### Case 1:

Only forward messages from Fport=120 to the network server. DevAddr is not checked in this case.

| Enable 🗹 | Fport Filter | 120 | (-1 or 1~223) | DevAddr Filter | XXXXXXXX |
|----------|--------------|-----|---------------|----------------|----------|
| Enable 🛛 | Fport Filter | 0   | (-1 or 1~223) | DevAddr Filter | XXXXXXXX |
| Enable 🗆 | Fport Filter | 0   | (-1 or 1~223) | DevAddr Filter | XXXXXXXX |

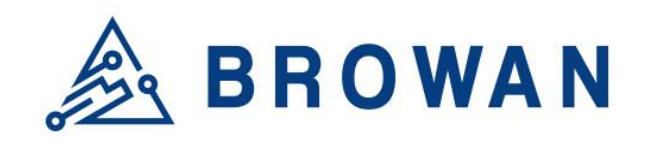

No.15-1, Zhonghua Rd., Hsinchu Industrial Park, Hukou, Hsinchu, Taiwan, R.O.C. 30352 Tel: +886-3-6006899 Fax: +886-3-5972970

#### Figure 5.1.2.1-B Network Server Case 1

| Gat        | Gateways > pico-5813D3FFFE2984D2 > Live data |                                                                   |                                                |  |  |  |  |  |
|------------|----------------------------------------------|-------------------------------------------------------------------|------------------------------------------------|--|--|--|--|--|
| Time       | Туре                                         | Data preview                                                      | Verbose stream 💽 🗶 Export as JSON 🛛 II Pause   |  |  |  |  |  |
| ↑ 13:56:21 | Receive uplink message                       | DevAddr: 88 88 88 88 🐼 <b>6</b> FCnt: 1 FPort: 128 Data rate: SF7 | 'BW125 SNR: 9.3 RSSI: -83                      |  |  |  |  |  |
| ↑ 13:56:15 | Receive uplink message                       | JoinEUI: 00 16 16 00 00 00 00 02 🗘 🕒 DevEUI: 00 16 16 00 00 00 2  | 4 5A ↔ 🖺 Data rate: SF7BW125 SNR: 10 RSSI: -97 |  |  |  |  |  |
| ↑ 13:56:13 | Receive uplink message                       | DevAddr: 99 99 99 99 99 🚯 🕼 FCnt: 3 FPort: 120 Data rate: SF7     | 'BW125 SNR: 9 RSSI: -80                        |  |  |  |  |  |
| ↑ 13:56:01 | Receive uplink message                       | JoinEUI: 00 16 16 00 00 00 00 02 🔗 🚡 DevEUI: 00 16 16 00 00 00 2  | 4 5A ↔ 🕼 Data rate: SF7BW125 SNR: 10 RSSI: -92 |  |  |  |  |  |

## Case 2:

Only forward the messages from DevAddr: "XX**1122**XX" to the network server. Fport is not checked in this case.

#### Figure 5.1.2.1-C Whitelist Filter Case 2

| Whitelis | t Filter     |    |               |                |          |
|----------|--------------|----|---------------|----------------|----------|
| Enable 🗹 | Fport Filter | -1 | (-1 or 1~223) | DevAddr Filter | XX1122XX |
| Enable   | Fport Filter | 0  | (-1 or 1~223) | DevAddr Filter | XXXXXXXX |
| Enable 🗆 | Fport Filter | 0  | (-1 or 1~223) | DevAddr Filter | XXXXXXXX |

#### Figure 5.1.2.1-D Network Server Case 2

| Gate              | eways > pico-5813D3FFFE2984D2 > | Live data                                                                       |                                                     |
|-------------------|---------------------------------|---------------------------------------------------------------------------------|-----------------------------------------------------|
| Time              | Туре                            | Data preview V                                                                  | erbose stream 🔿 生 Export as JSON 🛛 Pause 🥤          |
| ↑ 14:16:08        | Receive uplink message          | DevAddr: CC 11 22 DD ↔ 🚡 FCnt: 2 FPort: 100 Data rate: SF78W:                   | 25 SNR: 9.3 RSSI: -61                               |
| ↑ 14:16:05        | Receive uplink message          | JoinEUI: 00 16 16 00 00 00 00 02 🔹 🖬 DevEUI: 00 16 16 00 00 00 24 5             | A 😯 🚡 Data rate: SF7BW125 SNR: 9.3 RSSI: -94        |
| ↑ 14:15:59        | Receive uplink message          | DevAddr: CC 11 22 DD 🗘 🕼 FCnt: 1 FPort: 22 Data rate: SF7BW12                   | 5 SNR: 9.8 RSSI: -58                                |
| 7 14:15:51        | Receive gateway status          | <pre>Metrics: { rxin: 18, rxok: 17, rxfw: 17, ackr: 0, txin: 0, txok: 0 }</pre> | Versions: { ttn-lw-gateway-server: "3.21.2-rc1-SNAP |
| ↑ 14:15:51        | Receive uplink message          | JoinEUI: 00 16 16 00 00 00 00 02 🔹 🕼 DevEUI: 00 16 16 00 00 00 24 5             | A 🗘 Tata rate: SF7BW125 SNR: 9.5 RSSI: -91          |
| ↑ 14:15:37        | Receive uplink message          | JoinEUI: 00 16 16 00 00 00 00 02 💠 🖻 DevEUI: 00 16 16 00 00 00 24 5             | A 🗘 Tata rate: SF7BW125 SNR: 7.5 RSSI: -92          |
| ↑ 14:15:30        | Receive uplink message          | DevAddr: AA 11 22 BB 🗘 🔚 FCnt: 2 FPort: 22 Data rate: SF7BW12                   | 5 SNR: 9.5 RSSI: -60                                |
| ↑ 14:15:23        | Receive uplink message          | JoinEUI: 00 16 16 00 00 00 00 02 💎 🚡 DevEUI: 00 16 16 00 00 00 24 5             | A 🗘 Tata rate: SF7BW125 SNR: 10 RSSI: -97           |
| 7 14:15:21        | Receive gateway status          | <pre>Metrics: { ackr: 0, txin: 0, txok: 0, rxin: 11, rxok: 10, rxfw: 10 }</pre> | Versions: { ttn-lw-gateway-server: "3.21.2-rc1-SNAP |
| ↑ 14:15:16        | Receive uplink message          | DevAddr: AA 11 22 BB 🗘 盾 FCnt: 1 FPort: 123 Data rate: SF7BW:                   | 25 SNR: 7.5 RSSI: -56                               |
| <i>≡</i> 14:15:13 | Console: Events cleared         | The events list has been cleared                                                |                                                     |

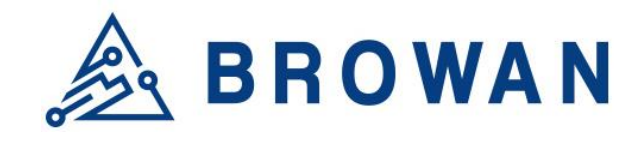

No.15-1, Zhonghua Rd., Hsinchu Industrial Park, Hukou, Hsinchu, Taiwan, R.O.C. 30352 Tel: +886-3-6006899 Fax: +886-3-5972970

## Case 3:

Only forward the messages from DevAddr=0922ABCD and Fport=99 to the network server.

## Figure 5.1.2.1-E Whitelist Filter Case 3

### Whitelist Filter

| Enable 🗹 | Fport Filter | 99 | (-1 or 1~223) | DevAddr Filter | 0922ABCD |
|----------|--------------|----|---------------|----------------|----------|
| Enable   | Fport Filter | 0  | (-1 or 1~223) | DevAddr Filter | XXXXXXXX |
| Enable   | Fport Filter | 0  | (-1 or 1~223) | DevAddr Filter | XXXXXXXX |

#### Figure 5.1.2.1-F Network Server Case 3

| Gate       | ways > pico-5813D3FFFE2984D2 > | Live data                                                                                                    |
|------------|--------------------------------|----------------------------------------------------------------------------------------------------|
| Time       | Туре                           | Data preview     Verbose stream     Y     Export as JSON                                                     |
| ↑ 14:21:52 | Receive uplink message         | DevAddr: 09 22 AB CD 🗘 🖪 FCnt: 3 FPort: 99 Data rate: SF8BW125 SNR: 11 RSSI: -59                             |
| ↑ 14:21:43 | Receive uplink message         | DevAddr: 09 22 AB CD 🗘 🕼 FCnt: 2 FPort: 99 Confirmed uplink Data rate: SF88W125 SNR: 9.5 RSSI: -58           |
| ↑ 14:21:41 | Receive uplink message         | JoinEUI: 00 16 16 00 00 00 00 02 💠 🚡 DevEUI: 00 16 16 00 00 00 24 5A 💠 🚡 Data rate: SF7BW125 SNR: 7.5        |
| 7 14:21:38 | Receive gateway status         | Metrics: { ackr: 0, txin: 0, txok: 0, rxin: 10, rxok: 10, rxfw: 10 } Versions: { ttn-lw-gateway-server: "3.2 |
| ↑ 14:21:34 | Receive uplink message         | DevAddr: 09 22 AB CD 😯 🖪 FCnt: 2 FPort: 99 Confirmed uplink Data rate: SF7BW125 SNR: 9.5 RSSI: -59           |
| ↑ 14:21:25 | Receive uplink message         | DevAddr: 09 22 AB CD 😯 🖪 FCnt: 1 FPort: 99 Data rate: SF7BW125 SNR: 7.5 RSSI: -58                            |

## 5.1.3 Config Restore

Click the "APPLY" button to restore LoRa Packet Forwarder settings to the default value.

#### Figure 5.1.3-A LoRa Packet Forwarder Config Restore

 LoRa Packet Forwarder Config Restore

 To restore LoRa Packet Fowarder settings to default, click "APPLY".

 Restore LoRa settings to default:

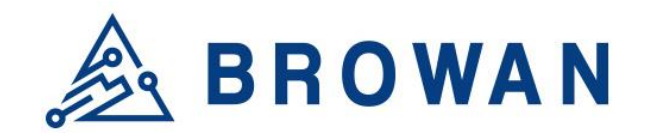

No.15-1, Zhonghua Rd., Hsinchu Industrial Park, Hukou, Hsinchu, Taiwan, R.O.C. 30352 Tel: +886-3-6006899 Fax: +886-3-5972970

#### 5.1.4 Basic Station

Choose the "*Basic Station*" option and click the "*APPLY*" button to Enable the Basic Station mode. After applying the setting, the "Basic Station" field can be found on the left menu.

Figure 5.1.4-A LoRa Mode Selection - Basic Station

| Applying settings     |       |
|-----------------------|-------|
| LoRa Mode Selection   |       |
| Mode: Basic Station ~ |       |
|                       | APPLY |

#### Figure 5.1.4-B LoRa Mode Selection - Basic Station menu

| 🔬 BROWA        | N                                   |                       |
|----------------|-------------------------------------|-----------------------|
| System         | Radio Info Connection Configuration |                       |
| LoRa settings  |                                     |                       |
| Mode Selection |                                     |                       |
| Basic Station  | Gateway EUI: 1C497BFFFEFB5E56       |                       |
| Channel Scan   | Radio 0                             | Radio 1               |
| Log            | Radio Type: SX1257                  | Radio Type: SX1257    |
| Network        | RSSI Offset:                        | RSSI Offset:          |
|                |                                     |                       |
| Logout         |                                     |                       |
| <u>2090u</u>   |                                     |                       |
|                |                                     | RESTART SERVICE APPLY |

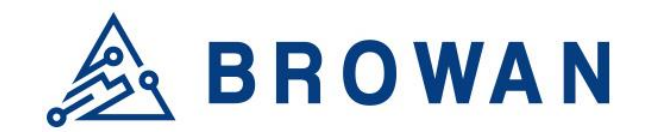

No.15-1, Zhonghua Rd., Hsinchu Industrial Park, Hukou, Hsinchu, Taiwan, R.O.C. 30352 Tel: +886-3-6006899 Fax: +886-3-5972970

#### 5.1.4.1 Radio Info

This page shows the Gateway EUI information.

Figure 5.1.4.1-A Radio Info

| Radio 0            | Radio 1            |  |
|--------------------|--------------------|--|
| Radio Type: SX1257 | Radio Type: SX1257 |  |
| RSSI Offset:       | RSSI Offset:       |  |
|                    |                    |  |
|                    |                    |  |

#### 5.1.4.2 Connection Configuration

This page is for setting up the basic station configuration, including *Basic Station Mode*, *Protocol, Server Address, Server Port* and *Credentials*.

#### - LNS Mode

Configure the LNS Mode settings and click the "APPLY" button.

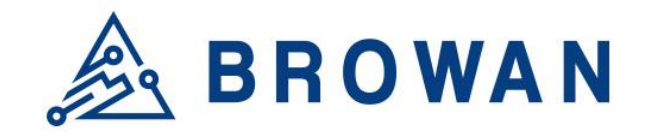

No.15-1, Zhonghua Rd., Hsinchu Industrial Park, Hukou, Hsinchu, Taiwan, R.O.C. 30352 Tel: +886-3-6006899 Fax: +886-3-5972970

#### Figure 5.1.4.2-A LNS Mode

| Basic Station Mode: | LNS Mode 🗸                  |                       |
|---------------------|-----------------------------|-----------------------|
| Protocol:           | WebSocket Secure ~          |                       |
| Server Address:     | browan.eu1.cloud.thethings. |                       |
| Server Port:        | 8887                        |                       |
| Trust:              | Choose File No file chosen  | UPLOAD                |
| Trust Status:       | Installed DELETE            |                       |
| CRT:                | Choose File No file chosen  | (Optional) UPLOAD     |
| CRT Status:         | Not Installed               |                       |
| Key:                | Choose File No file chosen  | (Optional) UPLOAD     |
| Key Status:         | Installed DELETE            |                       |
|                     |                             | RESTART SERVICE APPLY |

## - CUPS Mode

Configure the CUPS Mode settings and click the "APPLY" button.

|  | Figure | 5.1.4.2-B | CUPS | Mode |
|--|--------|-----------|------|------|
|--|--------|-----------|------|------|

| Basic Station Mode: | CUPS Mode ~                 |                       |
|---------------------|-----------------------------|-----------------------|
| Protocol:           | HTTPS ~                     |                       |
| Туре:               | Boot 🗸                      |                       |
| Server Address:     | browan.eu1.cloud.thethings. |                       |
| Server Port:        | 443                         |                       |
| Trust:              | Choose File No file chosen  | UPLOAD                |
| Trust Status:       | Installed DELETE            |                       |
| CRT:                | Choose File No file chosen  | (Optional) UPLOAD     |
| CRT Status:         | Not Installed               |                       |
| Key:                | Choose File No file chosen  | (Optional) UPLOAD     |
| Key Status:         | Installed DELETE            |                       |
|                     |                             |                       |
|                     |                             | RESTART SERVICE APPLY |

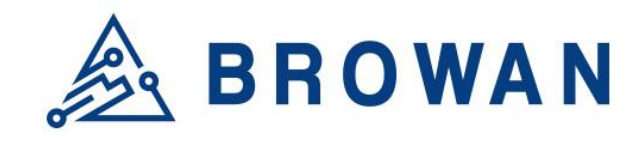

No.15-1, Zhonghua Rd., Hsinchu Industrial Park, Hukou, Hsinchu, Taiwan, R.O.C. 30352 Tel: +886-3-6006899 Fax: +886-3-5972970

## 5.2 Channel Scan

Click the "SCAN" button to scan the RF signal. Then click the "EXPORT" button to export the scan result.

## Figure 5.2-A Channel RSSI Scan

| The device can scan all supported channels ba | ased on ISM band regulation.                            |                  |
|-----------------------------------------------|---------------------------------------------------------|------------------|
| Note: The scanning process may take few min   | utes to complete, please wait until the end of process. |                  |
|                                               |                                                         |                  |
| Scanning channel now                          |                                                         |                  |
| 11 Country Charles House                      |                                                         |                  |
|                                               |                                                         |                  |
|                                               |                                                         |                  |
|                                               |                                                         |                  |
| Channel Index                                 | Channel Frequency                                       | Noise indication |
| Channel Index                                 | Channel Frequency                                       | Noise indication |
| Channel Index                                 | Channel Frequency                                       | Noise indication |

### Figure 5.2-B Scan Result Channel Scan

The device can scan all supported channels based on ISM band regulation. Note: The scanning process may take few minutes to complete, please wait until the end of process.

#### Select your target scan range : US915 ~

| Channel Index | Channel Frequency(Hz) | Noise indication(dBm) |
|---------------|-----------------------|-----------------------|
|               |                       |                       |
| Channel 0     | 902300000             | -103                  |
| Channel 1     | 902500000             | -103                  |
| Channel 2     | 902700000             | -103                  |
| Channel 3     | 902900000             | -103                  |
| Channel 4     | 903100000             | -103                  |
| Channel 5     | 903300000             | -103                  |
| Channel 6     | 903500000             | -103                  |
| Channel 7     | 903700000             | -103                  |
| Channel 8     | 903900000             | -101                  |
| Channel 9     | 904100000             | -100                  |

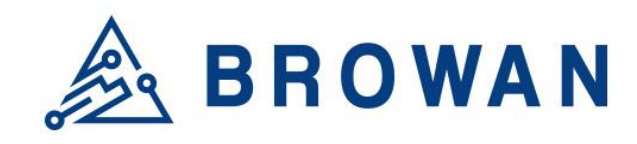

No.15-1, Zhonghua Rd., Hsinchu Industrial Park, Hukou, Hsinchu, Taiwan, R.O.C. 30352 Tel: +886-3-6006899 Fax: +886-3-5972970

## 5.3 Log

The LoRa logs will be shown on this page, showing recent LoRa logs with a maximum limit of 500 lines.

# Figure 5.3-A Logs

| 2021-07-08 08:29:31.591 [TCE:VERB] Connected to MUXS.                                                                 |
|----------------------------------------------------------------------------------------------------|
| 2021-07-08 08:29:31.775 [RAL:INFO] Lora gateway library version: Version: 5.0.1;                                      |
| 2021-07-08 08:29:31.830 [RAL:VERB] Connecting to device: /dev/spidev1.0                                               |
| 2021-07-08 08:29:31.830 [RAL:DEBU] SX130x txlut table (0 entries)                                                     |
| 2021-07-08 08:29:31.830 [RAL:VERB] SX1301 rxrfchain 0: enable=1 freq=867.5MHz rssi_offset=-166.000000 type=2 tx_enabl |
| 2021-07-08 08:29:31.831 [RAL:VERB] SX1301 rxrfchain 1: enable=1 freq=868.5MHz rssi_offset=-166.000000 type=2 tx_enabl |
| 2021-07-08 08:29:31.831 [RAL:VERB] SX1301 ifchain 0: enable=1 rf_chain=1 freq=-400000 bandwidth=0 datarate=0 sync_wc  |
| 2021-07-08 08:29:31.831 [RAL:VERB] SX1301 ifchain 1: enable=1 rf_chain=1 freq=-200000 bandwidth=0 datarate=0 sync_wc  |
| 2021-07-08 08:29:31.832 [RAL:VERB] SX1301 ifchain 2: enable=1 rf_chain=1 freq=0 bandwidth=0 datarate=0 sync_word=0/6  |
| 2021-07-08 08:29:31.832 [RAL:VERB] SX1301 ifchain 3: enable=1 rf_chain=0 freq=-400000 bandwidth=0 datarate=0 sync_wc  |
| 2021-07-08 08:29:31.832 [RAL:VERB] SX1301 ifchain 4: enable=1 rf_chain=0 freq=-200000 bandwidth=0 datarate=0 sync_wc  |
| 2021-07-08 08:29:31.832 [RAL:VERB] SX1301 ifchain 5: enable=1 rf_chain=0 freq=0 bandwidth=0 datarate=0 sync_word=0/0  |
| 2021-07-08 08:29:31.833 [RAL:VERB] SX1301 ifchain 6: enable=1 rf_chain=0 freq=200000 bandwidth=0 datarate=0 sync_wor  |
| 2021-07-08 08:29:31.833 [RAL:VERB] SX1301 ifchain 7: enable=1 rf_chain=0 freq=400000 bandwidth=0 datarate=0 sync_wor  |
| 2021-07-08 08:29:31.833 [RAL:VERB] SX1301 ifchain 8: enable=1 rf_chain=1 freq=-200000 bandwidth=2 datarate=2 sync_wc  |
|                                                                                                    |

REFRESH

## 6 Network

The Network menu consists of the following categories: **WAN** and **Diagnostics**. Introduction and input procedures for each category are described in the following paragraphs.

## 6.1 WAN

The purpose of this category is to view current WAN settings. This category is further divided into three sectors: *WAN Status, Wan Settings* and *3G/4G LTE Log*. These individual options are lodged and labeled above the main content.

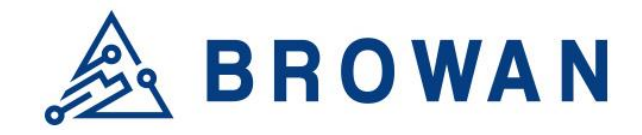

No.15-1, Zhonghua Rd., Hsinchu Industrial Park, Hukou, Hsinchu, Taiwan, R.O.C. 30352 Tel: +886-3-6006899 Fax: +886-3-5972970

#### 6.1.1 WAN Status

The current network status will be shown on this page.

#### Figure 6.1.1-A WAN Status

| WAN Status                                                                                                    |                                                                                                    |                                                                                                    |
|----------------------------------------------------------------------------------------------------|----------------------------------------------------------------------------------------------------|----------------------------------------------------------------------------------------------------|
| Ethernet WAN                                                                                                    | Status                                                                                                    |                                                                                                    |
| WAN<br>Eth0                                                                                                    | MAC-Address: 00:16:<br>IPv4 Address: 192.168<br>Subnet Mask: 255.256<br>Gateway: 10.248.18.17<br>DNS Server: 8.8.8.8; 1 | 16:31:10:2C<br>3.11.222<br>5.255.0<br>7<br>68.95.1.1                                                                                              |
| 3G/4G LTE                                                                                                    | Status ( main outgoir                                                                                                   | ng interface )                                                                                                    |
| WAN       IMEI: 861107039270856         IMSI: 466011700357331       Module Info: Quectel, Product:EC25, Revision:EC25AUFAR02A04M4G         Network Info: LTE BAND 3       APN: internet         IP: 10.248.18.16       Network Status: Connected |                                                                                                    |                                                                                                    |
|                                                                                                    |                                                                                                    |                                                                                                    |
| LTE                                                                                                    |                                                                                                    |                                                                                                    |
| General                                                                                                    | Information                                                                                                    | State: Connected<br>Network Operator: Far EasTone<br>Technology: NA<br>Uptime: 0 day 0 hr 57 min 8 sec<br>Signal Strength: 29 (dBm)               |
| LTE In                                                                                                    | formation                                                                                                    | Downlink Bandwidth: 20 (MHz)<br>Uplink Bandwidth: 20 (MHz)<br>RSRP: -88 (dBm)<br>RSRQ: -12 (dBm)<br>SINR: 10 (dB)<br>PCI: 503<br>Cell ID: 36C040C |
| Uplin                                                                                                    | ık Status                                                                                                    | Tx Date Rate: 20 (MHz)<br>Tx bytes: 635 (bytes)<br>Tx Packets: 52074                                                                              |
| Downl                                                                                                    | ink Status                                                                                                    | Rx Date Rate: 20 (MHz)<br>Rx bytes: 630 (bytes)<br>Rx Packets: 35936                                                                              |
|                                                                                                    |                                                                                                    |                                                                                                    |

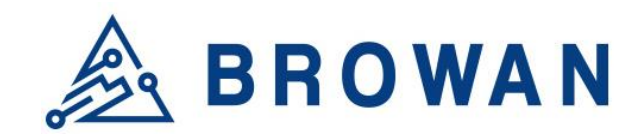

No.15-1, Zhonghua Rd., Hsinchu Industrial Park, Hukou, Hsinchu, Taiwan, R.O.C. 30352 Tel: +886-3-6006899 Fax: +886-3-5972970

### 6.1.2 WAN Settings

Pico Next supports 5 WAN Modes: *Ethernet WAN, 3G/4G LTE, Wi-Fi Station, Dual WAN* (*Ethernet+3G/4G*) and *Dual WAN*(*Ethernet+WiFi*).

Figure 6.1.2-A WAN Mode

| WAN Settings                                  |                             |   |  |
|-----------------------------------------------|-----------------------------|---|--|
| System will reboot if settings are applied su | uccessfully.                |   |  |
| WAN Mode                                      | Ethernet WAN                | ~ |  |
|                                               | Ethernet WAN                |   |  |
|                                               | Wireless Station            |   |  |
|                                               | 3G/4G LTE                   |   |  |
|                                               | Dual WAN (Ethernet + 3G/4G) |   |  |
|                                               | Dual WAN (Ethernet + WiFi)  |   |  |

### 6.1.2.1 Ethernet WAN

## - DHCP Client

#### Figure 6.1.2.1-A DHCP Client

Ethernet WAN
WAN Type DHCP Client ~

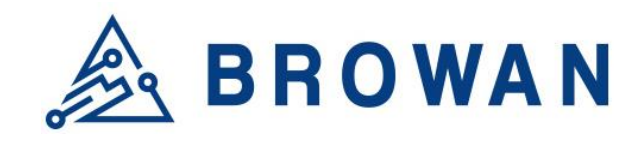

No.15-1, Zhonghua Rd., Hsinchu Industrial Park, Hukou, Hsinchu, Taiwan, R.O.C. 30352 Tel: +886-3-6006899 Fax: +886-3-5972970

## - Static IP

#### Figure 6.1.2.1-B Static IP

| Ethernet WAN |                |            |
|--------------|----------------|------------|
| WAN Type     | Static IP ~    |            |
| IP Address   | 192.168.11.222 |            |
| Subnet Mask  | 255.255.255.0  | -          |
| Gateway      | 192.168.11.1   |            |
| DNS Server   | 8.8.8.8        |            |
|              | 168.95.1.1     | (optional) |
|              |                |            |

### 6.1.2.2 Wireless Station

Configure "WiFi Access Point" information.

#### Figure 6.1.2.2-A Wireless Station Settings

| Wireless Station                      |                |   |  |  |
|---------------------------------------|----------------|---|--|--|
| Click "Scan" to get Access Point List |                |   |  |  |
| SSID:                                 | Box_Box        |   |  |  |
| Security:                             | WPA/WPA2-PSK ~ |   |  |  |
| KEY:                                  | •••••          |   |  |  |
| SCAN                                  | Box_Box        | * |  |  |
|                                       |                |   |  |  |

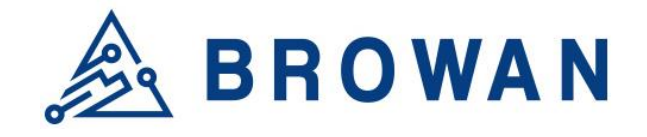

No.15-1, Zhonghua Rd., Hsinchu Industrial Park, Hukou, Hsinchu, Taiwan, R.O.C. 30352 Tel: +886-3-6006899 Fax: +886-3-5972970

### 6.1.2.3 3G/4G LTE

Configure "APN" information according to mobile service provider requirements. The PLMN ID also can be supported.

#### Figure 6.1.2.3-A LTE Settings

| 3G/4G LTE      |                                                     |                                                                      |
|----------------|-----------------------------------------------------|----------------------------------------------------------------------|
| APN            | internet                                            |                                                                      |
| Use PLMN ID    | * PLMN ID = MCC (3 digits) + MNC (2                 | or 3 digits)                                                         |
| MCC            | 466                                                 |                                                                      |
| MNC            | 03                                                  |                                                                      |
| PIN            |                                                     | (optional) 🖑                                                         |
| Authentication | NONE                                                | (optional)                                                           |
| Username       |                                                     | (optional)                                                           |
| Debug mode     | Disable                                             | -                                                                    |
|                | (After enabling this feature, you can export the de | bug log in "3G/4G LTE Log" section when you have connection issues.) |

#### 6.1.2.4 Dual WAN (Ethernet+3G/4G)

Configure the Ethernet Setting and LTE Setting at the same time. If the Dual WAN mode is selected, the primary interface needs to be specified by default. Pico Next Gateway will automatically set the other workable interface to be the backhaul.

Figure 6.1.2.4-A Network Primary

| WAN Settings                                 |                             |                                                                           |
|----------------------------------------------|-----------------------------|---------------------------------------------------------------------------|
| System will reboot if settings are applied s | uccessfully.                |                                                                           |
| WAN Mode                                     | Dual WAN (Ethernet + 3G/4G) | ×                                                                         |
| Network priority                             | 3G/4G LTE                   | $\checkmark$ (Specify which WAN is Primary, the other one will be backup) |
|                                              |                             |                                                                           |

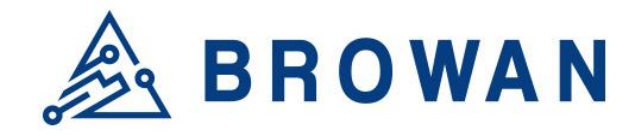

No.15-1, Zhonghua Rd., Hsinchu Industrial Park, Hukou, Hsinchu, Taiwan, R.O.C. 30352 Tel: +886-3-6006899 Fax: +886-3-5972970

#### Figure 6.1.2.4-B Ethernet and LTE Configuration

| Ethernet WAN   |                                                     |                                                                    |
|----------------|-----------------------------------------------------|--------------------------------------------------------------------|
| WAN Type       | DHCP Client ~                                       |                                                                    |
|                |                                                     |                                                                    |
| 3G/4G LTE      |                                                     |                                                                    |
| APN            | internet                                            |                                                                    |
| Use PLMN ID    | PLMN ID = MCC (3 digits) + MNC (2 digits)           | or 3 digits)                                                       |
| MCC            |                                                     |                                                                    |
| MNC            |                                                     |                                                                    |
| PIN            |                                                     | (optional) 🖑                                                       |
| Dial number    | ~                                                   | (optional)                                                         |
| Authentication | NONE ~                                              | (optional)                                                         |
| Username       |                                                     | (optional)                                                         |
| Password       |                                                     | (optional) 🌌                                                       |
| Debug mode     | Disable ~                                           |                                                                    |
|                | (After enabling this feature, you can export the de | bug log in אויא LIE Log" section when you have connection issues.) |

## 6.1.2.5 Dual WAN (Ethernet+WiFi)

Configure the Ethernet Setting and Wi-Fi Station Setting at the same time. If the Dual WAN mode is selected, the primary interface needs to be specified by default. Pico Next Gateway will automatically set the other workable interface to be the backhaul.

| Figure | 6125-4   | Network    | Primary |
|--------|----------|------------|---------|
| inguie | 0.1.2.3- | INCLWOIR . | riinaiy |

| WAN Settings                                  |                            |                                                                 |
|-----------------------------------------------|----------------------------|-----------------------------------------------------------------|
| System will reboot if settings are applied so | uccessfully.               |                                                                 |
| WAN Mode                                      | Dual WAN (Ethernet + WiFi) | ~                                                               |
| Network priority                              | WiFi                       | ✓ (Specify which WAN is Primary, the other one will be backup.) |

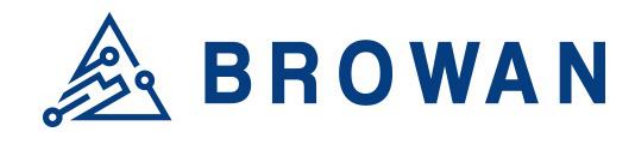

No.15-1, Zhonghua Rd., Hsinchu Industrial Park, Hukou, Hsinchu, Taiwan, R.O.C. 30352 Tel: +886-3-6006899 Fax: +886-3-5972970

#### Figure 6.1.2.5-B Ethernet and WiFi Station Configuration

| Ethernet WAN                                                                |                                           |  |
|-----------------------------------------------------------------------------|-------------------------------------------|--|
| WAN Typ                                                                     | DHCP Client ~                             |  |
| Wireless Station                                                            |                                           |  |
| Click "Scan" to get Access Point List<br>SSID:<br>Security:<br>KEY:<br>SCAN | Box_Box<br>WPA/WPA2-PSK ~<br>select one ~ |  |

## 6.1.3 3G/4G LTE Log

If LTE Debug Mode is enabled, the LTE connection logs will be shown on this page. Click the "EXPORT" button to export the log.

## Figure 6.1.3-A 3G/4G LTE Log 3G/4G LTE Log

| [2021-07-09 17:48:33] | 0 day 1 hr 2 min 3 sec                                                          |   |
|-----------------------|---------------------------------------------------------------------------------|---|
| [2021-07-09 17:48:44] | 0 day 1 hr 2 min 14 sec                                                         |   |
| [2021-07-09 17:49:58] | ServingCell: +QENG: "servingcell","NOCONN","LTE","FDD",466,01,36C040C,503,1550, |   |
| [2021-07-09 17:50:07] | LTE AT port no response this moment! Please wait for next retry!                |   |
| [2021-07-09 17:50:08] | LTE continuesly connect for: 0 day 1 hr 3 min 38 sec                            |   |
| [2021-07-09 17:54:50] | ServingCell: +QENG: "servingcell","NOCONN","LTE","FDD",466,01,36C040C,503,1550, |   |
| [2021-07-09 17:54:57] | LTE AT port no response this moment! Please wait for next retry!                |   |
| [2021-07-09 17:54:58] | LTE continuesly connect for: 0 day 1 hr 8 min 28 sec                            |   |
| [2021-07-09 17:58:58] | 0 day 1 hr 12 min 28 sec                                                        |   |
| [2021-07-09 17:59:36] | ServingCell: +QENG: "servingcell","NOCONN","LTE","FDD",466,01,36C040C,503,1550, |   |
| [2021-07-09 17:59:43] | RSSI: 29,99                                                                     |   |
| [2021-07-09 17:59:44] | LTE continuesly connect for: 0 day 1 hr 13 min 14 sec                           |   |
| [2021-07-09 18:04:27] | ServingCell: +QENG: "servingcell","NOCONN","LTE","FDD",466,01,36C040C,503,1550, |   |
| [2021-07-09 18:04:33] | LTE AT port no response this moment! Please wait for next retry!                |   |
| [2021-07-09 18:04:34] | LTE continuesly connect for: 0 day 1 hr 18 min 4 sec                            |   |
| 4                     | • • • • • • • • • • • • • • • • • • •                                           | • |
|                       |                                                                                 |   |

REFRESH

EXPORT

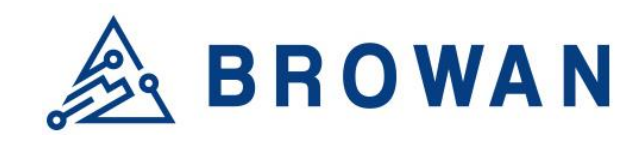

No.15-1, Zhonghua Rd., Hsinchu Industrial Park, Hukou, Hsinchu, Taiwan, R.O.C. 30352 Tel: +886-3-6006899 Fax: +886-3-5972970

## 6.2 VPN

The VPN menu consists of the following categories: *VPN Settings* and *VPN Log*. An introduction for each category and input procedures are described in the following paragraphs.

## 6.2.1 VPN Settings

This page is for configuring OpenVPN Client settings, including *Import a config file* or *Customize a config file*.

| OpenVPN Client Settings                                                                    |                                                             |                                                               |  |  |  |
|--------------------------------------------------------------------------------------------|-------------------------------------------------------------|---------------------------------------------------------------|--|--|--|
| Here you can import a config file or manually config a VPN setting file.                   |                                                             |                                                               |  |  |  |
| Service State                                                                              | Enable                                                      | <b>▼</b>                                                      |  |  |  |
| Config Type                                                                                | Import a config file                                        | <b>~</b>                                                      |  |  |  |
| Import config file:                                                                        | Choose File No file chosen                                  | UPLOAD                                                        |  |  |  |
| Username/Password<br>Authentication                                                        | <ul> <li>(Please add "auth-user-pass /etc/openvp</li> </ul> | n/auth.cfg" in the imported config file while enabling this.) |  |  |  |
| Username                                                                                   | test-user                                                   |                                                               |  |  |  |
| Password                                                                                   |                                                             | 22<br>22                                                      |  |  |  |
| Config Status                                                                              | Installed DELETE                                            |                                                               |  |  |  |
| Note: Due to dual WAN mode is running, gateway info pushed from VPN server will be ignored |                                                             |                                                               |  |  |  |

#### Figure 6.2.1-A Import a config file

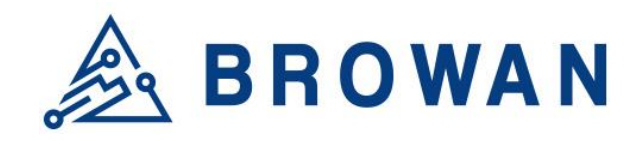

No.15-1, Zhonghua Rd., Hsinchu Industrial Park, Hukou, Hsinchu, Taiwan, R.O.C. 30352 Tel: +886-3-6006899 Fax: +886-3-5972970

#### Figure 6.2.1-B Customize a config file

| ou can import a config file or manua                 | lly config a VPN setting file.                                                                                                    |   |   |  |
|------------------------------------------------------|----------------------------------------------------------------------------------------------------|---|---|--|
| Service State                                        | Enable                                                                                                    | ~ |   |  |
| Config Type                                          | Customize a config file                                                                                                    | ~ |   |  |
| Interface Type                                       | TUN                                                                                                    | ~ |   |  |
| Protocol                                             | UDP                                                                                                    | ~ |   |  |
| Server Hostname/IP                                   | 172.16.99.111                                                                                                    |   |   |  |
| Server Port                                          | 1194                                                                                                    |   |   |  |
| Username/Password<br>Authentication                  |                                                                                                    |   |   |  |
| Encryption Cipher                                    | AES-256-CBC                                                                                                    | ~ |   |  |
| Minimum TLS Version                                  | Default                                                                                                    | ~ |   |  |
| Certificate and Keys                                 | CONFIGURE                                                                                                    |   |   |  |
| Other settings<br>(Optional, max<br>1024 characters) | persist-tun<br>remote-cert-tls server<br>auth SHA256<br>data-ciphers AES-256-CBC<br>route 10.99.1.0 255.255.255.0<br>route-metric 50<br>comp- <u>lzo</u><br>verb 3<br>allow-compression yes |   | × |  |

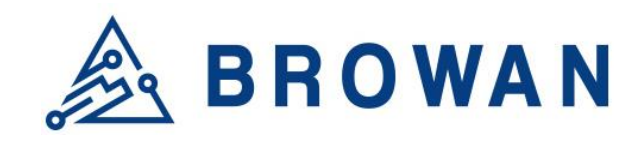

No.15-1, Zhonghua Rd., Hsinchu Industrial Park, Hukou, Hsinchu, Taiwan, R.O.C. 30352 Tel: +886-3-6006899 Fax: +886-3-5972970

### 6.2.2 VPN Log

The VPN connection log will be shown on this page.

#### Figure 6.2.2-A VPN Log

VPN Settings VPN Log

| 2022-07-05 | 10:59:21 | Incoming Data Channel: Cipher 'AES-128-CBC' initialized with 128 bit key                              |
|------------|----------|----------------------------------------------------------------------------------------------------|
| 2022-07-05 | 10:59:21 | Incoming Data Channel: Using 160 bit message hash 'SHA1' for HMAC authentication                      |
| 2022-07-05 | 10:59:21 | net_route_v4_best_gw query: dst 0.0.0.0                                                               |
| 2022-07-05 | 10:59:21 | net_route_v4_best_gw result: via 192.168.11.244 dev eth0                                              |
| 2022-07-05 | 10:59:21 | ROUTE_GATEWAY 192.168.11.244/255.255.255.0 IFACE=eth0 HWADDR=00:16:16:2b:aa:ac                        |
| 2022-07-05 | 10:59:21 | TUN/TAP device tun0 opened                                                                            |
| 2022-07-05 | 10:59:21 | net_iface_mtu_set: mtu 1500 for tun0                                                                  |
| 2022-07-05 | 10:59:21 | net_iface_up: set tun0 up                                                                             |
| 2022-07-05 | 10:59:21 | net_addr_ptp_v4_add: 10.99.1.6 peer 10.99.1.5 dev tun0                                                |
| 2022-07-05 | 10:59:21 | net_route_v4_add: 10.99.1.0/24 via 10.99.1.5 dev [NULL] table 0 metric 50                             |
| 2022-07-05 | 10:59:21 | GID set to nogroup                                                                                    |
| 2022-07-05 | 10:59:21 | UID set to nobody                                                                                     |
| 2022-07-05 | 10:59:21 | WARNING: this configuration may cache passwords in memory use the auth-nocache option to prevent this |
| 2022-07-05 | 10:59:21 | Initialization Sequence Completed                                                                     |
|            |          |                                                                                                    |

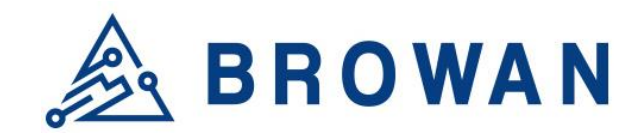

No.15-1, Zhonghua Rd., Hsinchu Industrial Park, Hukou, Hsinchu, Taiwan, R.O.C. 30352 Tel: +886-3-6006899 Fax: +886-3-5972970

## 6.3 Diagnostics

Input a specific URL in the text field. Click the "PING" button to ping the URL specified

#### Figure 6.3-A Network Utilities

| Network Utilities                                                                                                    |  |  |  |  |
|----------------------------------------------------------------------------------------------------|--|--|--|--|
| Note :<br>If the ping test is fail, please check your network setting.<br>- Ethernet: Please make sure your backhaul network is available.                                                                                                    |  |  |  |  |
| www.browan.com                                                                                                    |  |  |  |  |
|                                                                                                    |  |  |  |  |
| Collecting data                                                                                                    |  |  |  |  |
| PING www.browan.com (44.241.247.162): 56 data bytes<br>64 bytes from 44.241.247.162: seq=0 ttl=219 time=197.869 ms<br>64 bytes from 44.241.247.162: seq=1 ttl=225 time=154.677 ms<br>64 bytes from 44.241.247.162: seq=2 ttl=219 time=189.352 ms<br>64 bytes from 44.241.247.162: seq=3 ttl=225 time=154.293 ms<br>64 bytes from 44.241.247.162: seq=4 ttl=219 time=187.985 ms<br>www.browan.com ping statistics<br>5 packets transmitted, 5 packets received, 0% packet loss<br>round-trip min/avg/max = 154.293/176.835/197.869 ms |  |  |  |  |